# Tips on using Box of Broadcasts

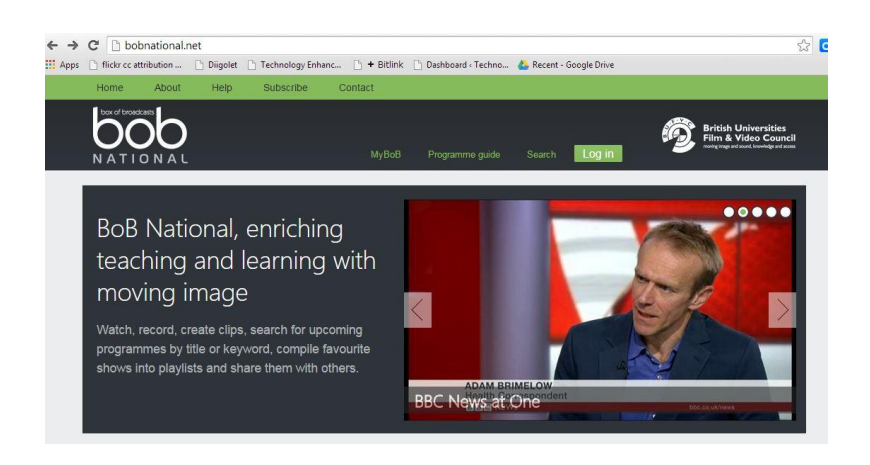

1. Go to the following web address

www.bobnational.net

| University of Sussex                                                                                                    | External website   A-Z   Help   Co                    |
|----------------------------------------------------------------------------------------------------|-------------------------------------------------------|
| Home > Shibboleth Login                                                                                                    |                                                       |
| Shibboleth Identity Provide<br>https://bobnational.net/saml/met<br>The page that you have requested requires that yo<br>Please use your ITS userid and password. | Login to Service Provider<br>data<br><sub>ogin.</sub> |
| userid: sb507<br>password:<br>login<br>Forgotten your password?                                                                                                  |                                                       |

### 2.

Log in. Find Sussex University and then log in with your ITS username and password

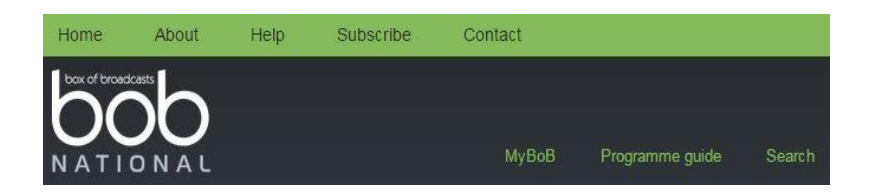

### 3.

Search for the clip you want. You can search under a topic, such as 'education' or you can search other users plavlists. in the search bar.

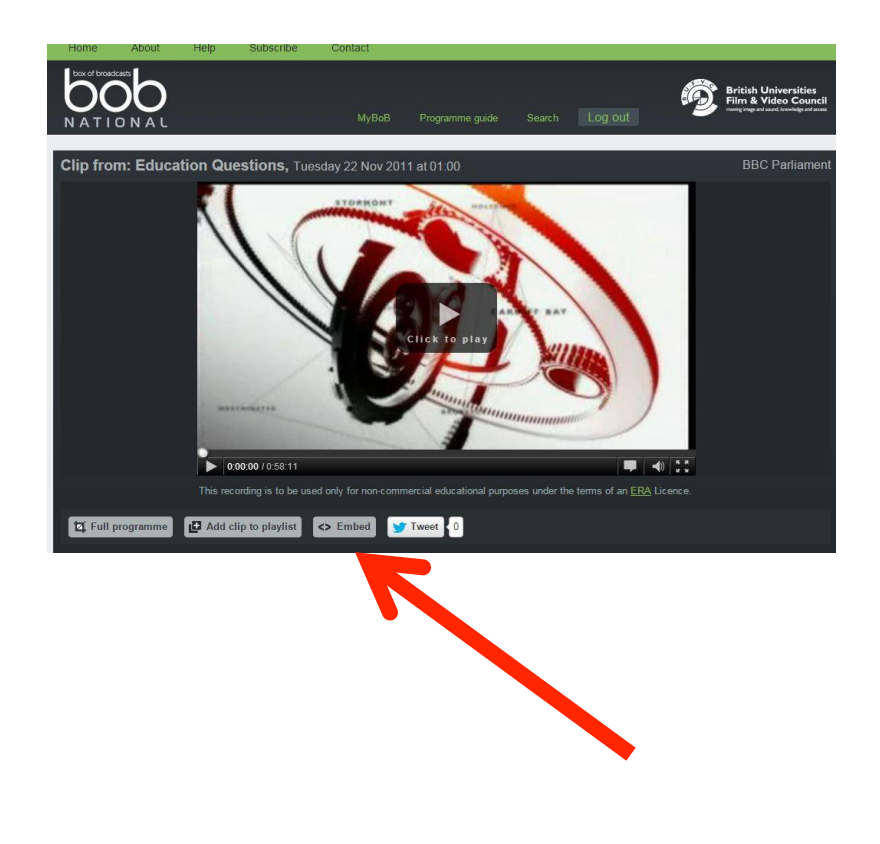

4.

You can add the clip to your own playlist to find the video clip again later. You can also go to the embed button to get an URL web link or the html code that you can add to your Study Direct site.

Select the waveless link.

In study Direct, you can add the link under 'Add resources' and then video > add URL.

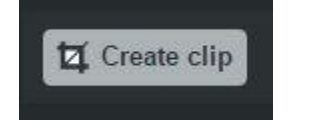

# raata

5.

Create a clip

If you don't wish to have the whole programme, you can select just parts of it by creating clips. You can add clips together.

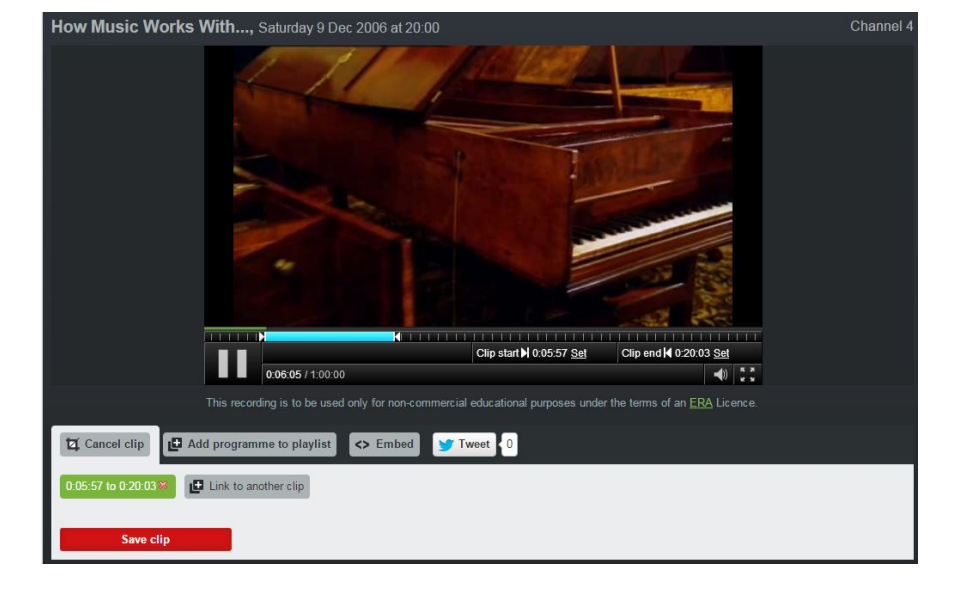

## <mark>How to</mark>

- Click on Create clip
- Press play
- Use the blue arrows to select the part of the programme that you wish to clip.
- Select Save clip

Your clip will be saved

Please note that a small quirk of BoB National means that a split second of an ad may appear in your clip, despite editing.